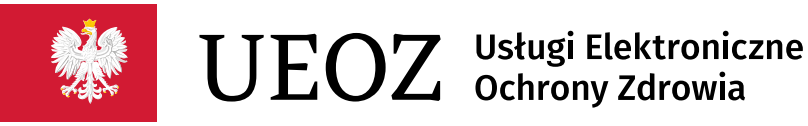

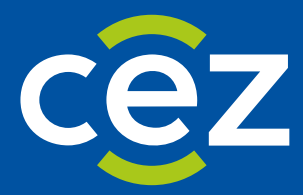

# Podręcznik użytkownika Systemu Usług Elektronicznych Ochrony Zdrowia (UEOZ)

Instrukcja migracji ePLOZ-UEOZ

Centrum e-Zdrowia | Warszawa 06.07.2023

# Spis treści

| 1. | WS  | ΓξΡ                                       | 3 |
|----|-----|-------------------------------------------|---|
| 2. | ZAŁ | OŻENIA                                    | 4 |
| 3. | MIG | iracja konta                              | 5 |
| 3. | 1.  | Wyszukiwanie konta                        | 5 |
| 3. | 2.  | AKTUALIZACJA DANYCH                       | 7 |
| 3. | 3.  | WERYFIKACJA ADRESU E-MAIL                 | 8 |
| 4. | мо  | ŻLIWE PROBLEMY PODCZAS MIGRACJI           | 9 |
| 4. | 1.  | Obsługa błędu                             | 9 |
| 4. | 2.  | ANULOWANIE PROCESU TWORZENIA KONTA W UEOZ | 9 |
| 4. | 3.  | Kontynuacja procesu tworzenia konta UEOZ  | 9 |

# 1. Wstęp

Instrukcja dotyczy migracji kont z e-PLOZ do UEOZ. Instrukcja powstała w celu pomocy użytkownikom w procesie migracji.

Jeśli posiadasz konto w systemie e-PLOZ to ten dokument przeprowadzi Cię krok po kroku jak zmigrować konto do UEOZ.

# 2. Założenia

Instrukcja przedstawia proces migracji kont z EPLOZ do UEOZ i obejmuje takie konta, które wcześniej nie były migrowane. W przypadku gdy proces był realizowany wcześniej i został zakończony z sukcesem proces migracji jest pomijany, instrukcja go nie dotyczy.

Przyjmujemy, iż użytkownik posiada już konto w systemie EPLOZ i jest ono prawidłowo skonfigurowane (zgodność PESEL, imię/nazwisko, podany adres email).

# 3. Migracja konta

### 3.1. Wyszukiwanie konta

W pierwszym etapie przejdź do systemu dziedzinowego, do którego chcesz się zalogować, uruchomi to proces logowania do systemu UEOZ (wyświetlony zostanie ekran jak niżej):

| UEOZ Usługi Elektroniczne<br>Ochrony Zdrowia                                                  | EN   PL |
|-----------------------------------------------------------------------------------------------|---------|
| Zaloguj się do Systemu<br>Zaloguj się przez login.gov.pl                                      |         |
| Dowiedz się więcej o logowaniu za pośrednictwem login.gov.pl                                  |         |
| Czym są UEO2? Pomoc Warunki korzystania z serwisu Polityka prywatności Deklaracja dostępności |         |

Rysunek 1 Logowanie do UEOZ.

Zaloguj się korzystając z funkcjonalności oferowanej przez Węzeł Krajowy. Jeśli nie posiadasz konta w systemie Węzła Krajowego zrób to, bez tego korzystanie z systemu dziedzinowego CeZ nie będzie możliwe. Link do instrukcji założenia konta w Węźle Krajowym znajdziesz pod adresem (link do instrukcji "WK -instrukcja").

Po zalogowaniu automatycznie rozpocznie się proces wyszukiwania konta w systemie EPLOZ, zgodnego co do danych, które przekazuje Węzeł Krajowy.

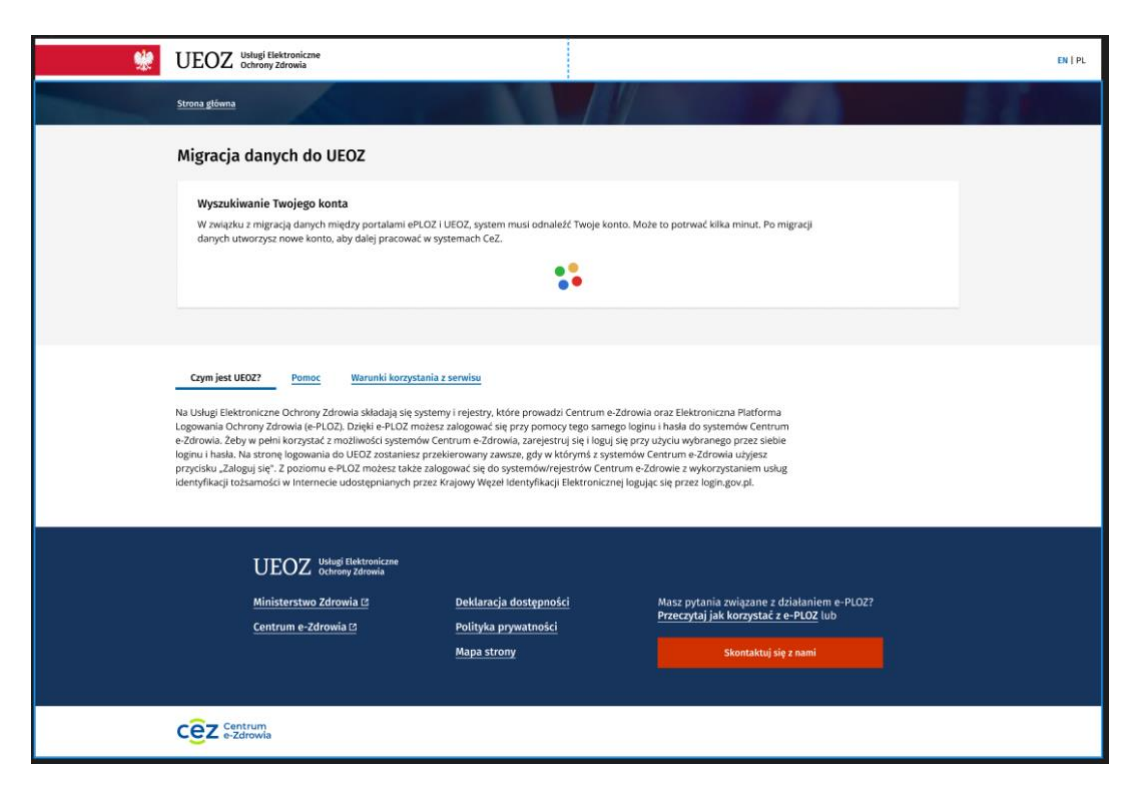

Rysunek 2 Wyszukiwanie Twojego konta

Jeśli dane otrzymane z Węzła Krajowego będą zgodne z wprowadzonymi w EPLOZ system wyświetli informację potwierdzającą znalezienie konta w systemie EPLOZ (Rys.3).

| *                                                                                                    | UEOZ Usługi Elektroniczne<br>ochrony Zdrowia                                                                                                    | EN   PL |
|----------------------------------------------------------------------------------------------------|----------------------------------------------------------------------------------------------------|---------|
| Contractory of the local division of the local division of the loc | Strona glówna                                                                                                    |         |
|                                                                                                    | Migracja danych do UEOZ                                                                                                    |         |
|                                                                                                    | Odnaleźliśmy Twoje dane i zweryfikowaliśmy je<br>Możesz teraz utworzyć konto w UEOZ, aby pracować w systemach CeZ.                                                                                                    |         |
|                                                                                                    | imię Nazwisko PESEL<br>Anna Mickiewicz-Sokołowska 8704/2787635                                                                                                    |         |
|                                                                                                    | Utawirz konto w UEOZ                                                                                                    |         |
|                                                                                                    | Czym jest UE027     Pomoc     Warunki kozrystania z serwisu       Na Usługi Elektroniczne Ochrony Zdrowia składają się systemy i rejestry, które prowadzi Centrum e-Zdrowia oraz Elektroniczna Platforma Logowania Ochrony Zdrowia (e-PLOZ). Dzięki e-PLOZ możesz załogować się przy pomocy tego samogo loginu i hasła o systemów Centrum e-Zdrowia, zejstemi u jeli joguj się przy wpici wiczystał z możliwości wybarowie (e-PLOZ). Dzięki e-PLOZ możesz załogować się przy pomocy tego samogo loginu i hasła o systemów Centrum e-Zdrowia, zarejsteru jeli joguj się przy upici wybarowia u byjesz przystawa załogować jeli się z postomu e-PLOZ możest zakła załogować je do systemów/retrowietrów Centrum e-Zdrowia u byjesz przystawa załogować je do systemów/retrowietrów Centrum e-Zdrowia u byjesz przystawa załogować je do systemów/retrowietrów Centrum e-Zdrowia u byjesz przystawa załogo jeli się z postomu e-PLOZ możest zakła załogować je do systemów/retrowietrów Centrum e-Zdrowia z byjesz przystawa załogować je do systemów/retrowietrów Centrum e-Zdrowia z byjesz przystawa załogować je do systemów/retrowietrów Centrum e-Zdrowia z byjesz przystawa załogować je do systemów/retrowietrów Centrum e-Zdrowia z byjesz przystawa załogować je do systemów/retrowietrów centrum e-Zdrowie z byjesz przystawa załogować je do systemów/retrowietrów centrum e-Zdrowie z byjesz przystawa załogować je do systemów/retrowietrów centrum e-Zdrowie z byjesz przystawa załogować je do systemów/retrowietrów centrum e-Zdrowie z byjesz przystawa załogować je do systemów/retrowietrów centrum e-Zdrowie z byjesz przystawa załogować je do systemów/retrowietrów centrum e-Zdrowietrowietr |         |
|                                                                                                    | UEOZ Ublugi flaktroniczne<br>ochrony żdrowia   Ministerstwo Zdrowia C Deklaracja dostępności   Centrum e-Żdrowia C Polityka prywatności   Mapa strony Skontaktuj się z nami                                                                                                    |         |
|                                                                                                    | Cez Centrum<br>e-Zdrowła                                                                                                    |         |

Rysunek 3 Odnalezione konto

Zgodnie z powyższym ekranem system znalazł Twoje konto ePLOZ, które zostanie zmigrowane. Aby przejść dalej kliknij w przycisk "Utwórz konto w UEOZ". Kolejnym krokiem jest 4 – Aktualizacja danych.

### 3.2. Aktualizacja danych

| * | UEOZ Usługi Elektroniczne<br>Ochrony Zdrowia                                                                                                    |                                                                                                    |                                                                                                    | EN   PL 🛛 Moje konto 🗸 |
|---|----------------------------------------------------------------------------------------------------|----------------------------------------------------------------------------------------------------|----------------------------------------------------------------------------------------------------|------------------------|
|   | Strona główna                                                                                                    |                                                                                                    |                                                                                                    |                        |
|   | Moje konto                                                                                                    |                                                                                                    |                                                                                                    |                        |
|   | Uzupełnij adres e-mail                                                                                                    |                                                                                                    |                                                                                                    |                        |
|   | Imię<br>Anna                                                                                                    | Nazwisko<br>Mickiewicz-Sokołowska                                                                                                    | PESEL<br>87042787635                                                                                           |                        |
|   | Login                                                                                                    |                                                                                                    |                                                                                                    |                        |
|   | E-mail*                                                                                                    | Powtórz e-mail *                                                                                                    |                                                                                                    |                        |
|   | amicsokol@csioz.pl                                                                                                    | amicsokol@csioz.pl                                                                                                    |                                                                                                    |                        |
|   |                                                                                                    |                                                                                                    |                                                                                                    |                        |
|   |                                                                                                    |                                                                                                    | Zakończ                                                                                                    |                        |
|   |                                                                                                    |                                                                                                    |                                                                                                    |                        |
|   | Czym jest UEOZ? Pomoc Warunki korzystan                                                                                                    | ia z serwisu                                                                                                    |                                                                                                    |                        |
|   | Na Usługi Elektroniczne Ochrony Zdrowia składają się syst                                                                                                    | temy i rejestry, które prowadzi Centrum e-Z                                                                                           | drowia oraz Elektroniczna Platforma                                                                            |                        |
|   | Logowania Ochrony Zdrowia (e-PLOZ). Dzięki e-PLOZ moż<br>e-Zdrowia. Żeby w pełni korzystać z możliwości systemów<br>loginy i bada. Na strono logowania do UEOZ zostanierz po | esz zalogować się przy pomocy tego sameg<br>Centrum e-Zdrowia, zarejestruj się i loguj s<br>reakiarowany zawrza, gdy w któromé z przt | o loginu i hasła do systemów Centrum<br>ię przy użyciu wybranego przez siebie<br>znów Centrum o Zdrowia ubiecz |                        |
|   | przycisku "Zaloguj się". Z poziomu e-PLOZ możesz także z<br>identyfikacji tożsamości w Internecie udostępnianych prze                                                        | alogować się do systemów/rejestrów Centri<br>z Krajowy Węzeł Identyfikacji Elektroniczne                                              | um e-Zdrowie z wykorzystaniem usług<br>ji logując się przez login.gov.pl.                                      |                        |
|   |                                                                                                    |                                                                                                    |                                                                                                    |                        |
|   |                                                                                                    |                                                                                                    |                                                                                                    |                        |
|   | UEUZ Ochröny Zdrowia                                                                                                    |                                                                                                    |                                                                                                    |                        |
|   | Ministerstwo Zdrowia 🖄                                                                                                    | Deklaracja dostępnosci<br>Polityka prywatności                                                                                        | Masz pytania związane z działaniem e-PLOZ?<br>Przeczytaj jak korzystać z e-PLOZ lub                            |                        |
|   |                                                                                                    | <u>Mapa strony</u>                                                                                                    | Skontaktuj się z nami                                                                                          |                        |
|   |                                                                                                    |                                                                                                    |                                                                                                    |                        |
|   |                                                                                                    |                                                                                                    |                                                                                                    |                        |

Rysunek 4 Aktualizacja danych

Jeśli Twoje konto e-PLOZ posiadało przypisany adres e-mail – zostanie on uzupełniony, ale zweryfikuj jego poprawność. Jeśli uznasz, że nie jest aktualny, możesz go zmienić wprowadzając poprawny adres e-mail w polach "E-mail" oraz "Powtórz e-mail".

#### Uwaga!

Jeśli kontynuujesz proces tworzenia konta UEOZ, a nie posiadałeś konta w e-PLOZ lub wyświetlił Ci się błąd, to pola na formularzu z adresem e-mail pozostaną puste, należy je uzupełnić, aby móc utworzyć konto w UEOZ.

Następnie, aby zakończyć proces migracji i tworzenia konta zaakceptuj warunki korzystania z serwisu po czym kliknij w przycisk **"Zakończ"**.

## 3.3. Weryfikacja adresu e-mail

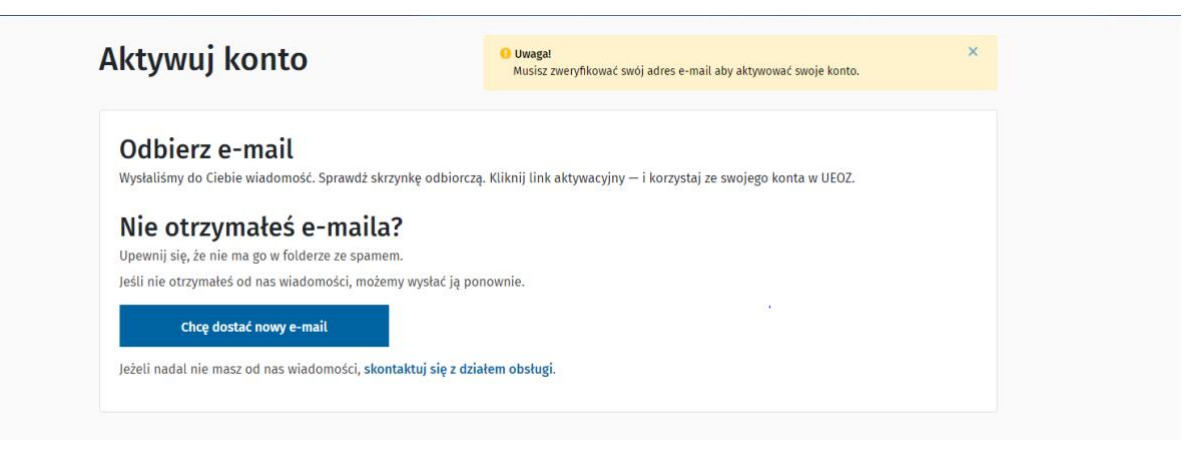

Rysunek 5 Weryfikacja adresu e-mail

Po utworzeniu konta UEOZ należy zweryfikować podany do niego adres e-mail.

System wyśle na wskazany adres e-mail link weryfikacyjny, aby zakończyć proces, kliknij w niego. Zaraz po tym system weryfikuje konto.

Twoje konto UEOZ zostało utworzone, a adres e-mail zweryfikowany. Od tej pory możesz logować się do systemu dziedzinowego wyłącznie za pomocą Węzła Krajowego.

# 4. Możliwe problemy podczas migracji

System migracji kont do UEOZ został stworzony z zachowaniem maksymalnej staranności, dbając o wyeliminowanie możliwych problemów.

Podczas procesu migracji mogą jednak wystąpić sytuacje, które uniemożliwią zmigrowanie konta np.: niezgodność danych w systemie EPLOZ z informacjami otrzymanymi z Węzła Krajowego i inne.

| Wyszukrwanie i wojego kona<br>W związku z migracją danych między portalami ePLOZ i UEOZ, system musi odnaleźć Twoje konto. Może to potrwać kilka minut. Po migracji<br>danych utworzysz nowe konto, aby dalej pracować w systemach CeZ. |                                                                                                    |                                                                                                    |                                                                                                    |                                         |
|----------------------------------------------------------------------------------------------------|----------------------------------------------------------------------------------------------------|----------------------------------------------------------------------------------------------------|----------------------------------------------------------------------------------------------------|-----------------------------------------|
| Wystąpił błąd w trakci                                                                                                    | e weryfikacji konta                                                                                                    |                                                                                                    |                                                                                                    |                                         |
| Migracja twojego<br>Jelil posiadsleć w<br>imie i nazwiteko 3<br>również zrzut ekra<br>Aby przerwać proc<br>Aby przerwać proces two<br>Imię<br>HERMEGILDA                                                                                | konta ePLOZ nie powiodla się<br>zreśniej konto w ePLOZ skontaktuj się z infol<br>ostatnie cyfry nr PESEL oraz powolaj się na n<br>nu.<br>ces tworzenia konta kliknij <b>Anuluj.</b><br>orzenia konta kliknij <b>Anuluj. Jeśli zgadzas</b><br>Nazwisko<br>Nazwisko<br>DLIGEMREH | iinią CeZ pod numerem 19239 lub na an<br>numer zdarzenia (MIGRATION_1688555<br>z się na utworzenie nowego konta w<br>pesel<br>97040117247 | tres mailowy: logowanie@cez.gov.pl. W zgło<br>49626) i kod zdarzenia (208). Jeśli to możliw<br>UEOZ o następujących danych, kliknij Dak | szeniu podaj<br>ie dołącz<br><b>ej.</b> |
|                                                                                                    |                                                                                                    |                                                                                                    | Anuluj                                                                                                    | rz nowe konto                           |

Rysunek 6 Błąd w trakcie migracji

### 4.1. Obsługa błędu

Jeśli w trakcie migracji pojawił się błąd a posiadasz konto w systemie e-PLOZ, skontaktuj się z Działem Obsługi (infolinia: 19239 lub mailowo: logowanie@cez.gov.pl). W zgłoszeniu powołaj się na:

- kod zdarzenia
- numer zdarzenia
- 3 ostatnie cyfry PESEL
- imię i nazwisko
- zrzut ekranu (pomoże to w szybszej obsłudze zgłoszenia)

### 4.2. Anulowanie procesu tworzenia konta w UEOZ

Aby przerwać proces tworzenia konta kliknij "Anuluj". Po kliknięciu "Anuluj" zostaniesz przekierowany na ekran startowy UOEZ.

### 4.3. Kontynuacja procesu tworzenia konta UEOZ

Jeśli zgadzasz się na utworzenie nowego konta przejdź dalej klikając w przycisk **"Dalej"**, system przeniesie Cię na ekran z danymi do uzupełnienia (krok 4 – Aktualizacja danych).